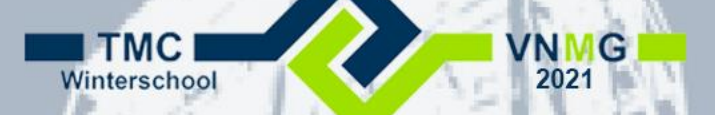

### **Customizing MicroStation**

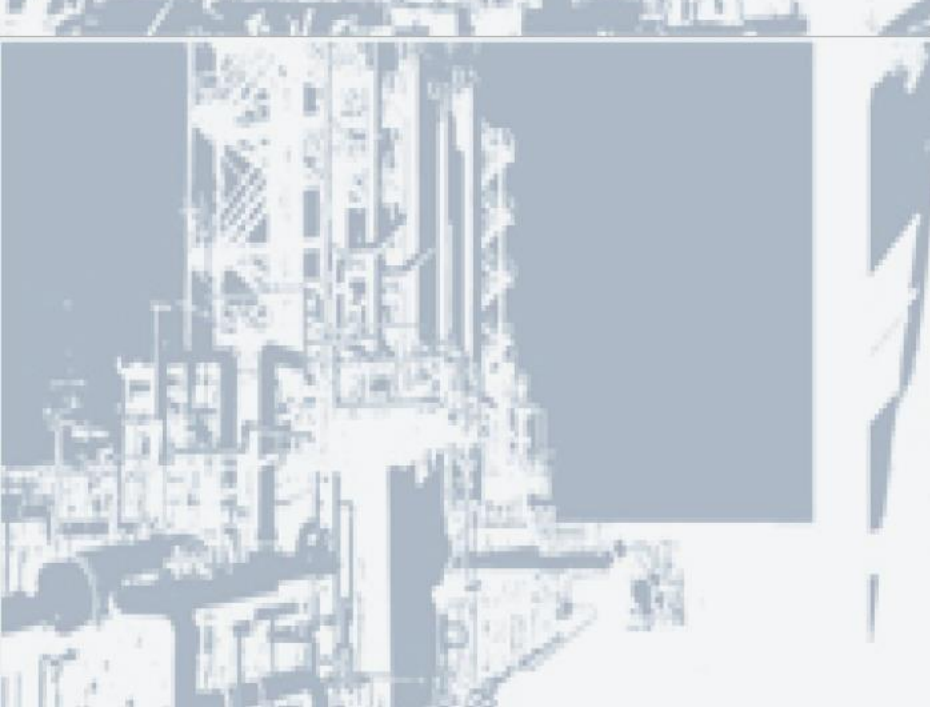

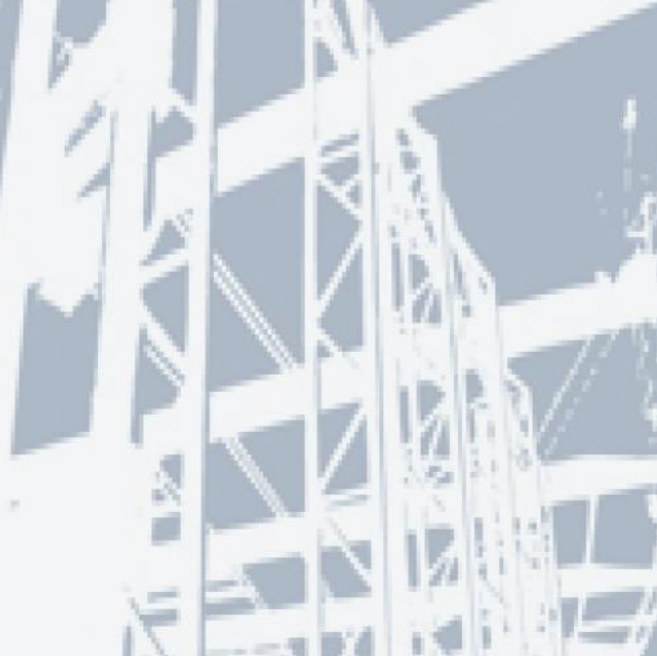

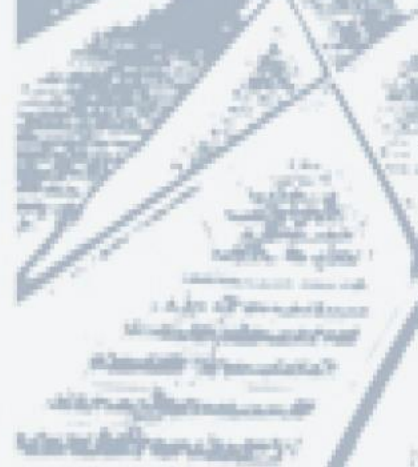

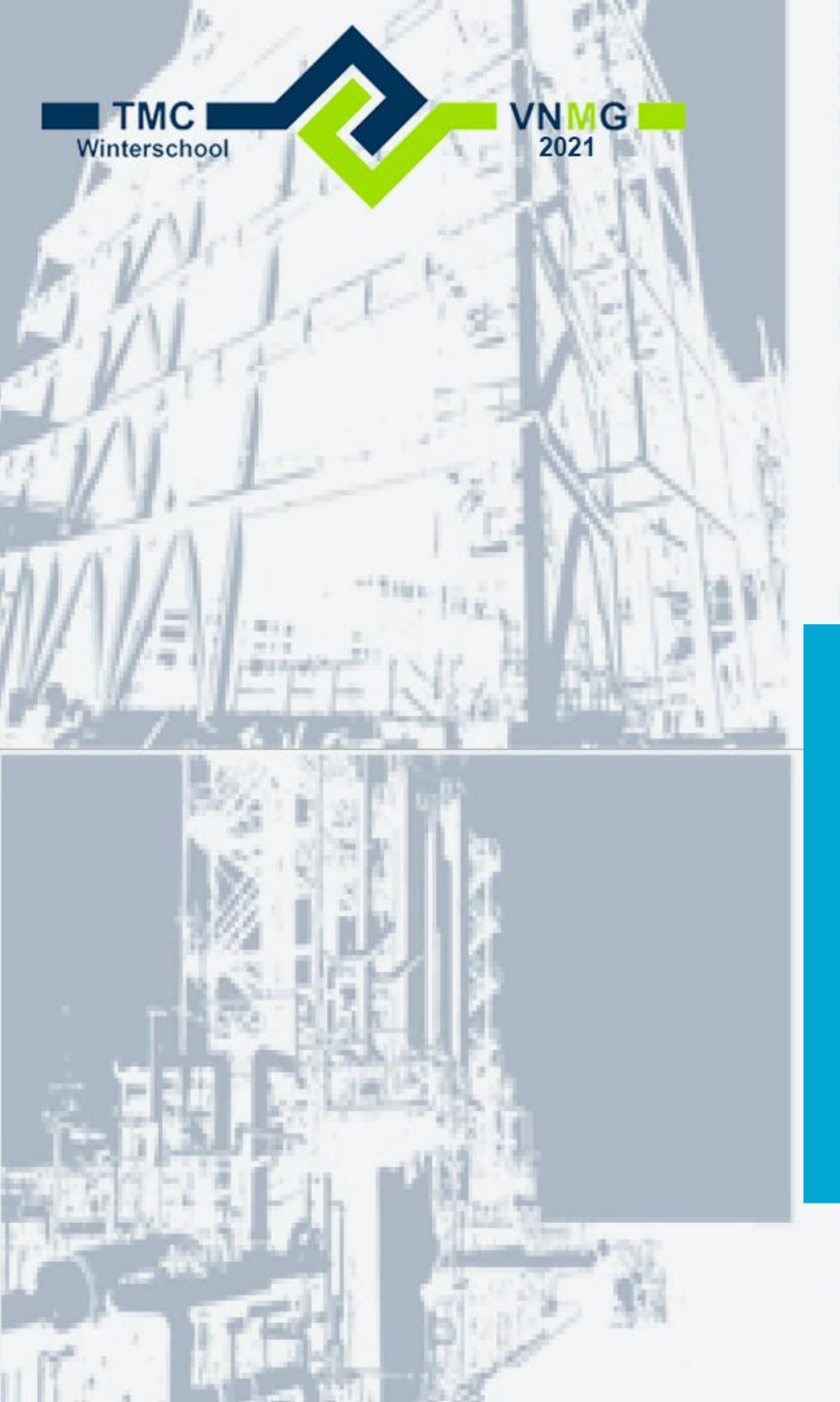

Paul Haffmans Senior Consultant / docent

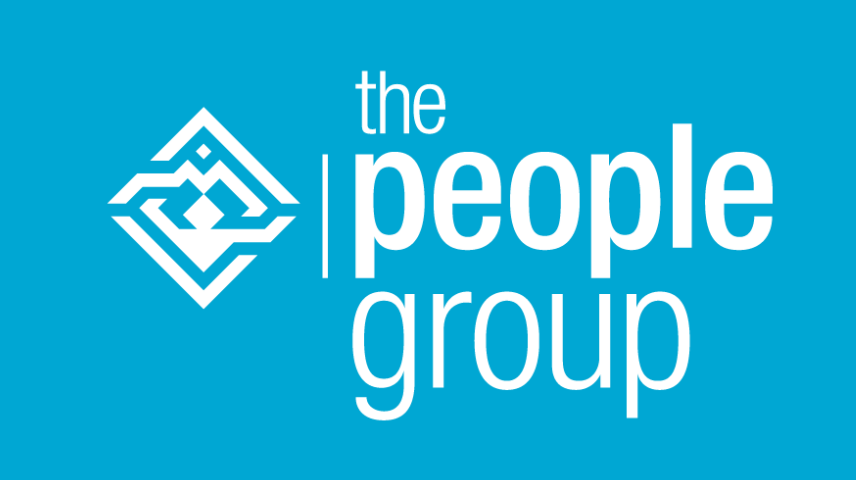

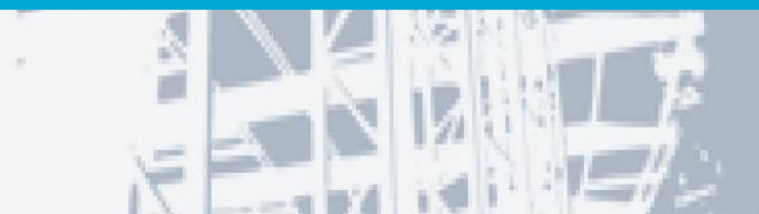

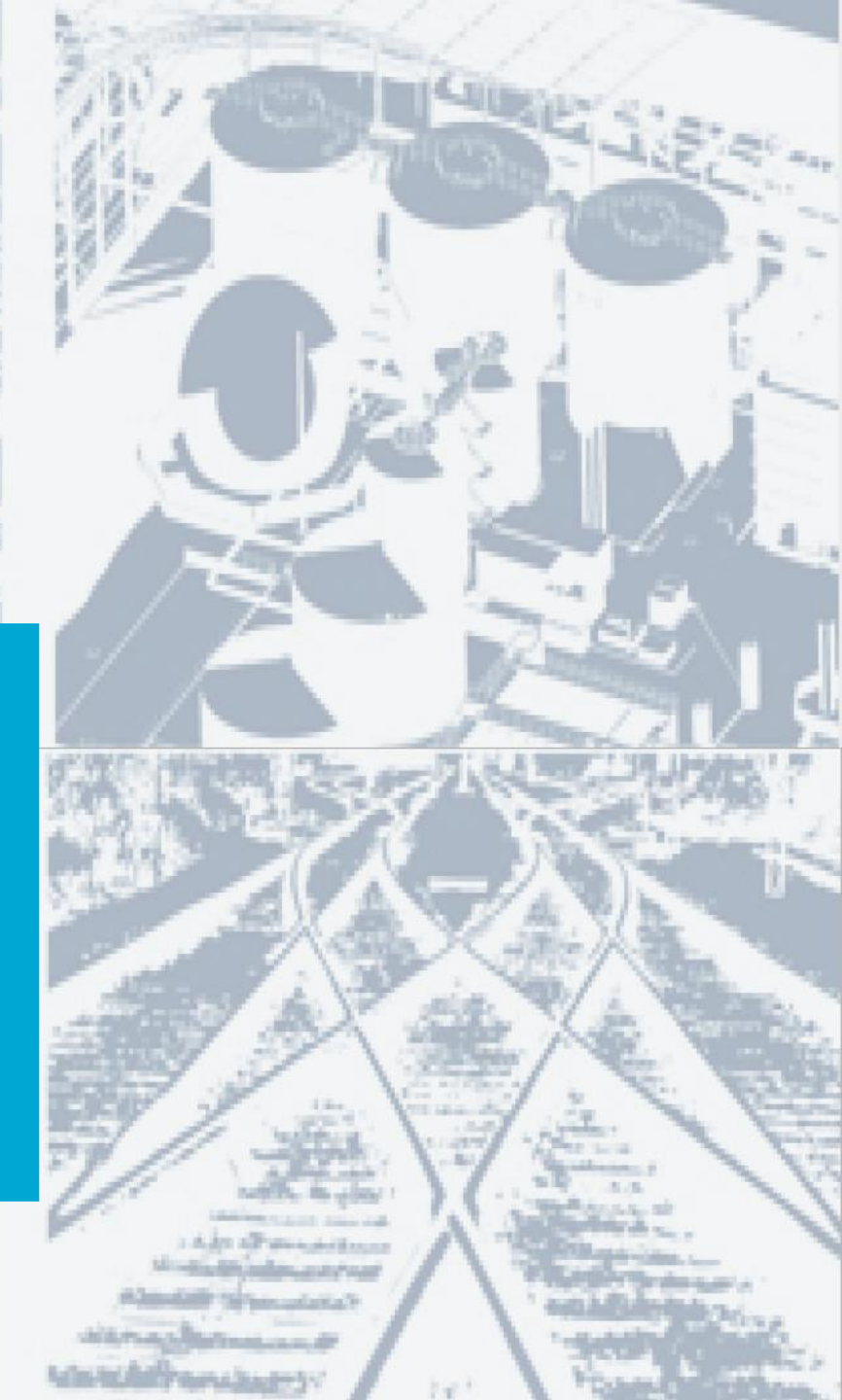

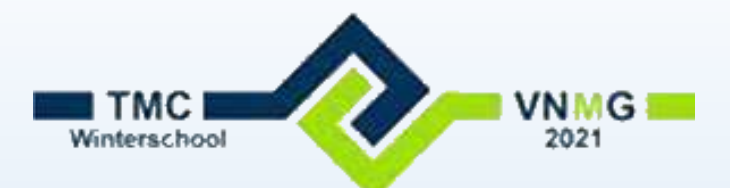

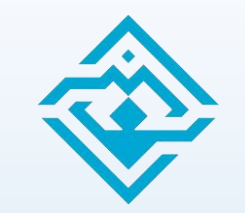

#### User is echt persoonlijk in CONNECT

- Sinds CONNECT is het User gedeelte echt persoonlijk
- Opgeslagen op %LocalAppData%\Bentley\MicroStation\10.0.0\Prefs
- Aan te passen via de variabele \_USTN\_HOMEROOT
- (Let op! De Personal.ucf blijft altijd op LocalAppData)

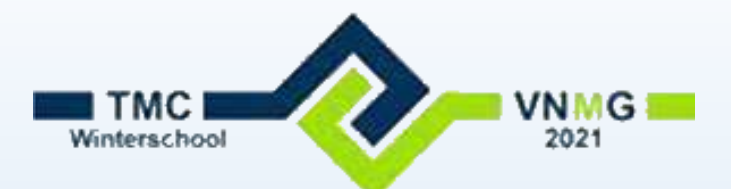

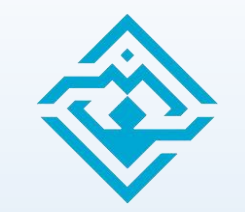

### User is echt persoonlijk in CONNECT

- Aanpassingen vanuit MicroStation worden per user opgeslagen
  - Configuratie variabelen
  - Function key's
  - Button assignment enz.
  - Ribbon aanpassingen
  - en uiteraard de User preferences
  - Belangrijk dus dat deze folder ook vanuit VDI's en Citrix bewaard wordt of op een H:\-schijf geplaatst wordt.

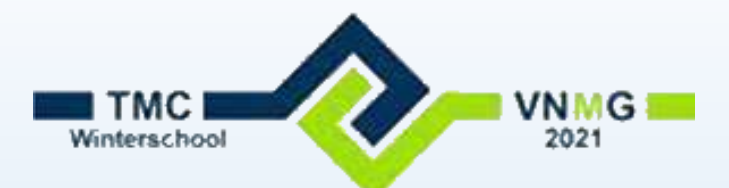

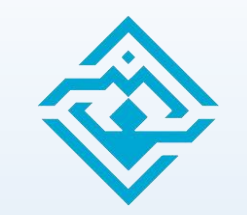

#### User is echt persoonlijk in CONNECT

- Beheerder kan gemaakte aanpassingen altijd central beschikbaar stellen
  - Gemaakte aanpassingen in een centrale folder plaatsen
  - Configuratie indien nodig aanpassen dat ook deze bestanden gelezen worden.

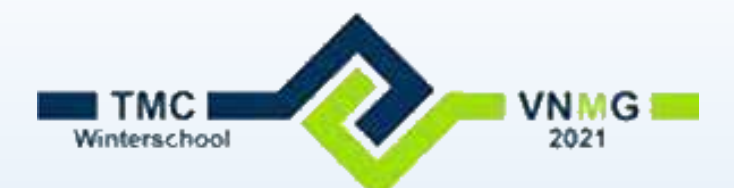

### Function Key's

- Meest eenvoudige customization
  - Via Backstage > Settings > Function Key's

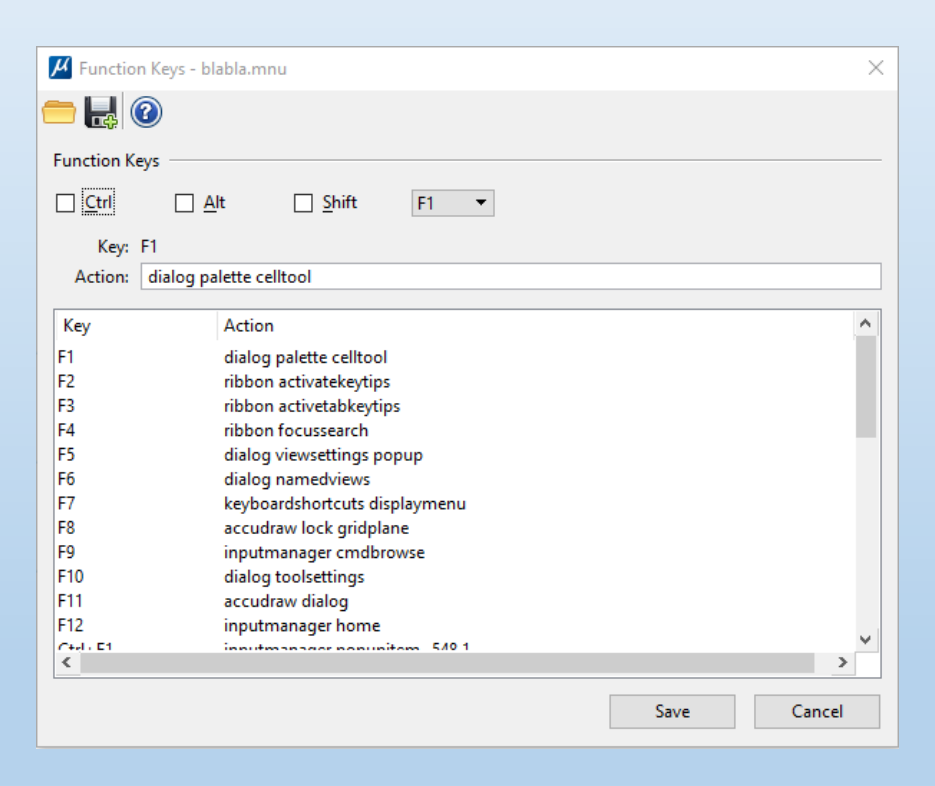

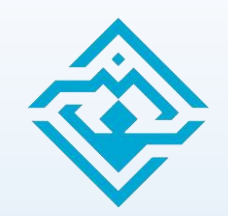

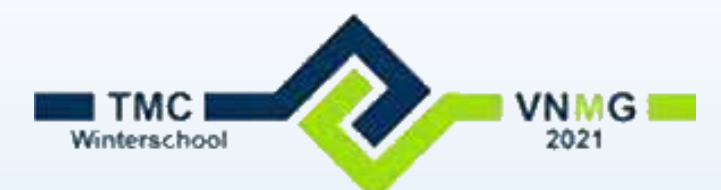

#### **Button Assignment**

- Knoppen van de muis aanpassen
  - Via Backstage > Settings > Button Assignment
  - Remap Buttons

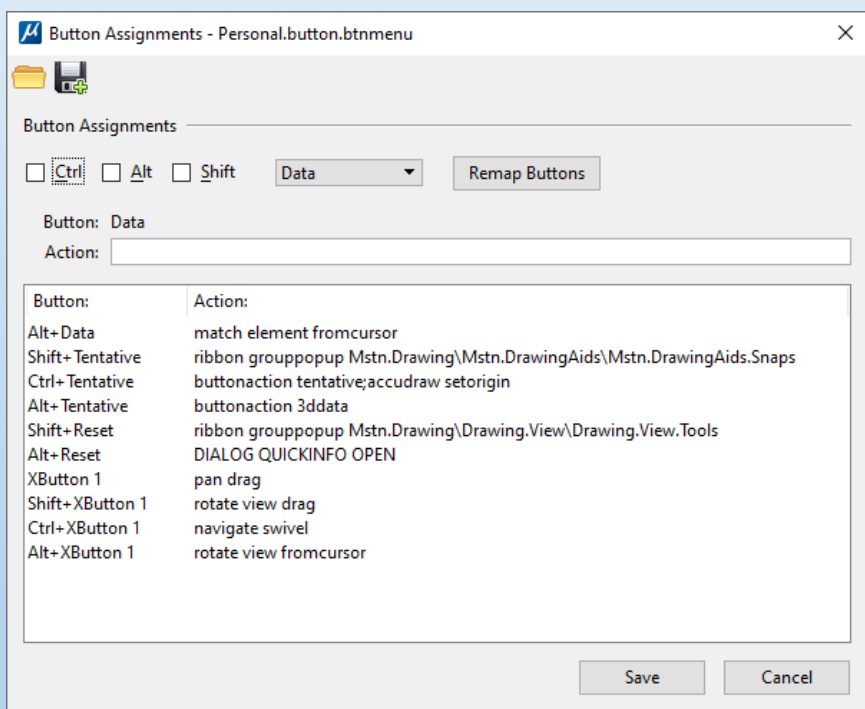

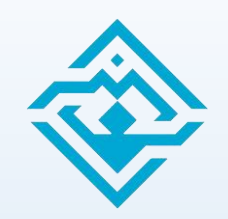

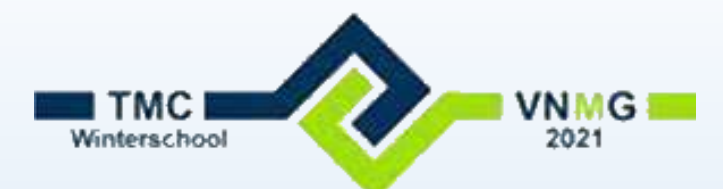

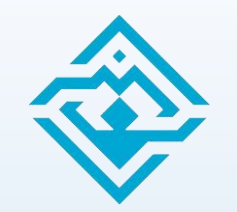

#### Ribbon aanpassingen

#### • Benaming van de onderdelen

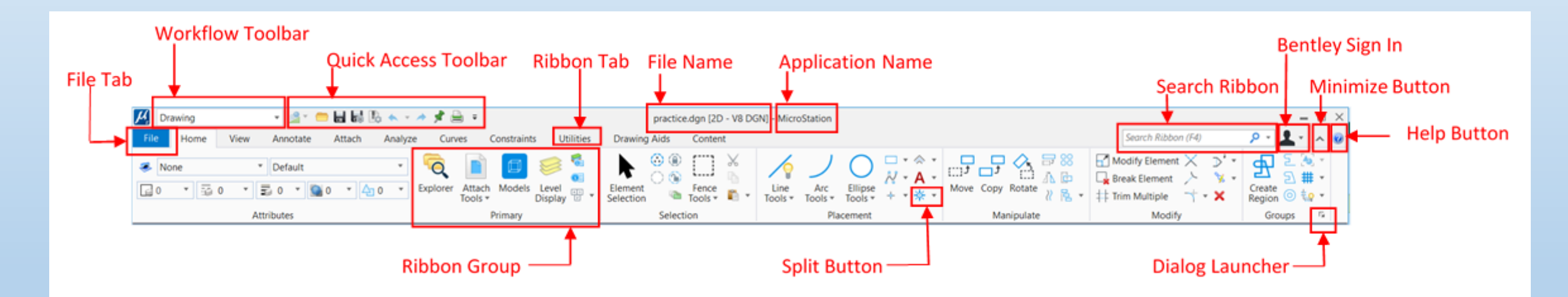

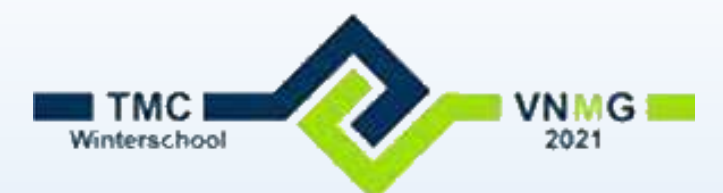

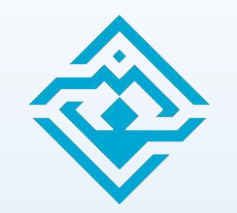

#### Ribbon aanpassingen

- Eenvoudige aanpassing:
  - Via rechter muisknop in de Ribbon buttons of groepen aan / uit zetten
  - Via Group Button size grootte van buttons aanpassen.
  - Groepen 'pinnen' in een workflow
  - Quick Access Toolbar aanpassen

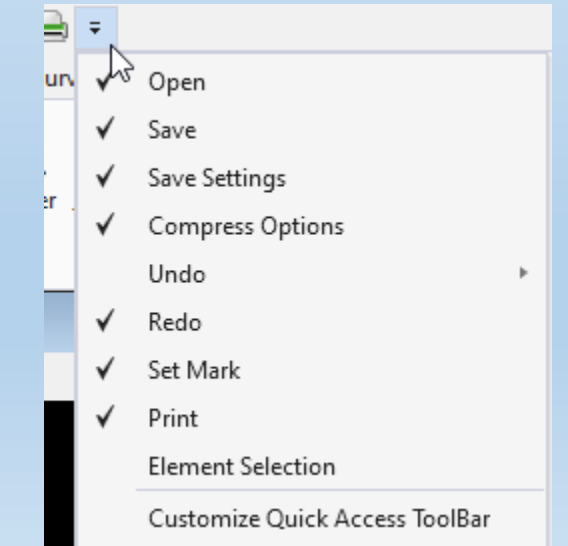

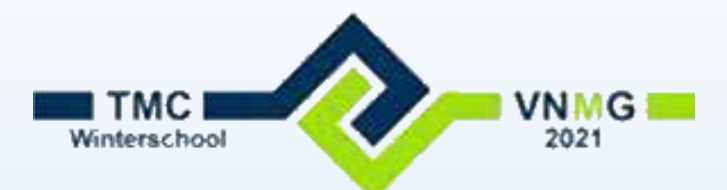

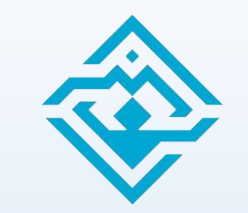

### Ribbon aanpassingen: Quick Access Toolbar

- Kies Buttons uit de middelste kolom die je wil toevoegen en klik 'Add'
- Verschuif evt met pijltjes naar boven of beneden

| 📕 Customize Ribbon - Person    | al.dgnlib                                                                                                    |       | - 🗆 X                               |
|--------------------------------|----------------------------------------------------------------------------------------------------|-------|-------------------------------------|
| Ribbon<br>Quick Access Toolbar | Choose components from:<br>Buttons<br>Store S (nlcs_client_Colortable)<br>S (nlcs_client_Colortable)<br>2D<br>3D<br>Add 3D and B-spline<br>3D Angle<br>3D Angle<br>3D Dimension<br>About Configuration<br>About MicroStation<br>About Optimize Tools | Add + | Customize the Quick Access Toolbar: |

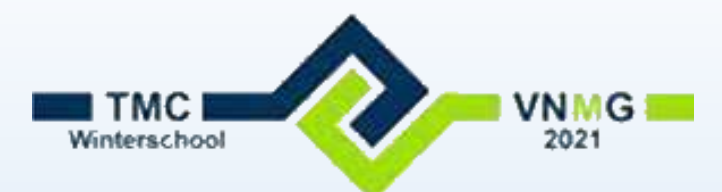

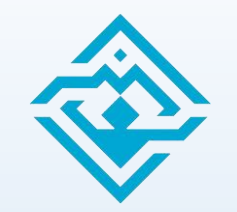

### Ribbon aanpassingen

- lets lastiger aanpassing:
  - Workflow's toevoegen
  - Tab's toevoegen
  - Group's toevoegen
  - Buttons toevoegen

• We beginnen met de laatste

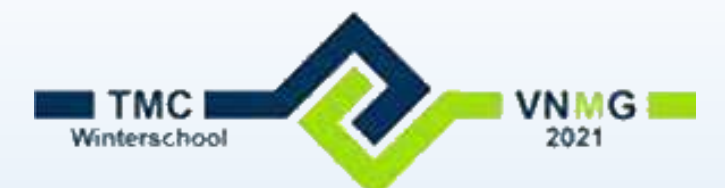

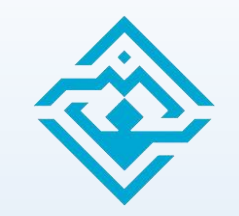

#### Ribbon aanpassingen: Button toevoegen

- Rechter muisknop in Ribbon > Customize Ribbon
  - zelfde menu als Quick Access Toolbar
  - 1e kolom staat nu op 'Ribbon'

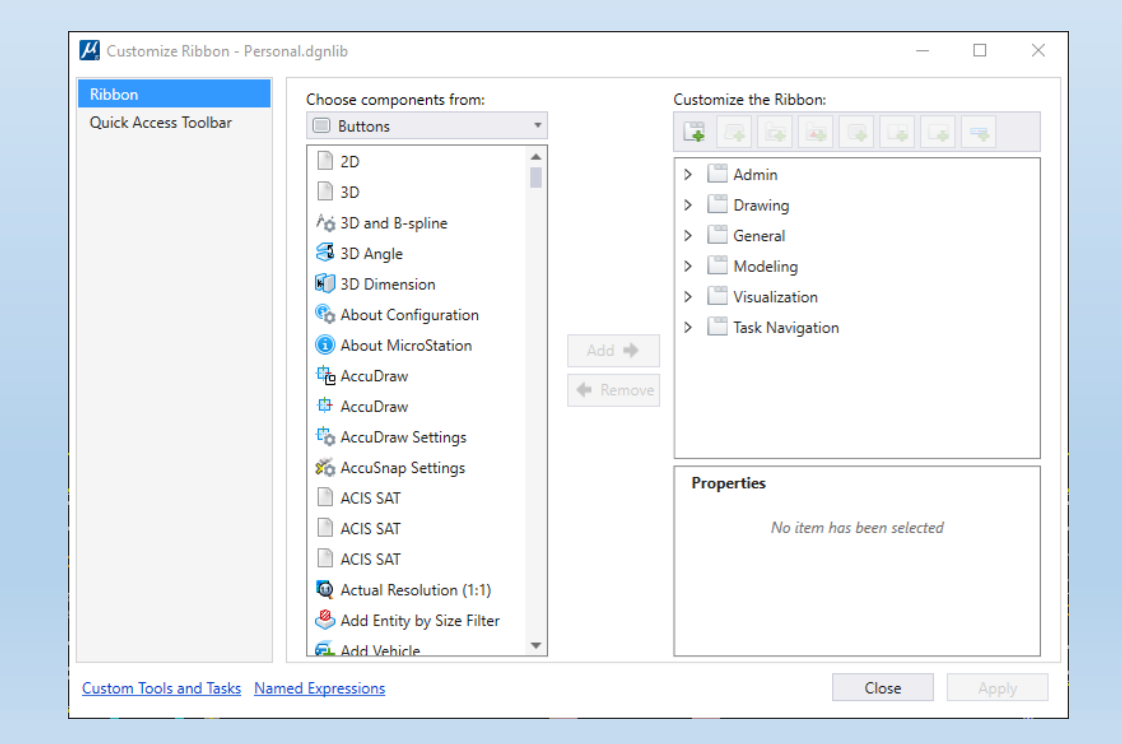

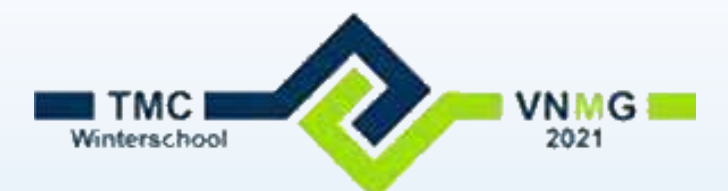

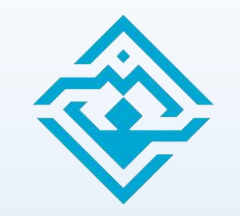

#### Ribbon aanpassingen: Group toevoegen

- Vouw in de derde kolom de workflow 'drawing' open
- Vouw de 'Home' tab open
- Zet in de middelste kolom 'Choose Components From' op 'Groups'
- Kies uit de middelste kolom een group en klik 'Add'
- Klik op 'Apply' om je aanpassing in de Ribbon te zien

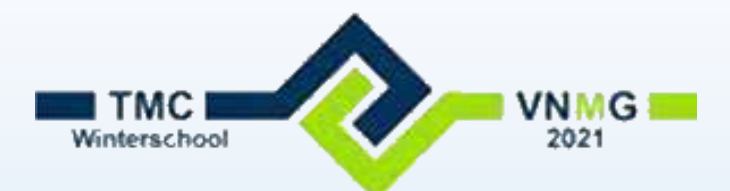

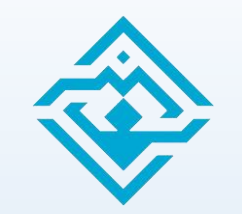

### Ribbon aanpassingen: Tab toevoegen

- We gaan nu zelf aan het knutselen
  - Vouw in de derde kolom de workflow 'Drawing' open
  - Klik met de rechter muisknop op 'Drawing' en kies 'Add New Tab'
  - Geef de tab een naam
  - Zet de tab op de juiste plaats

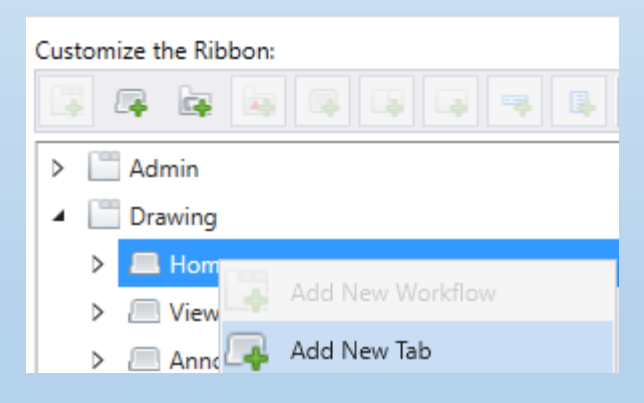

• Voeg nu groepen of buttons toe zoals in de vorige slides uitgelegd.

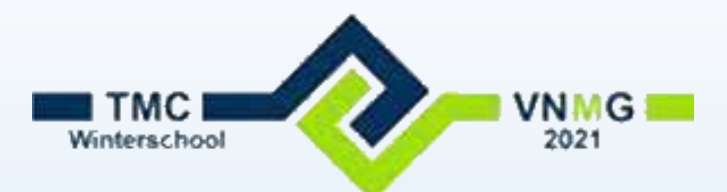

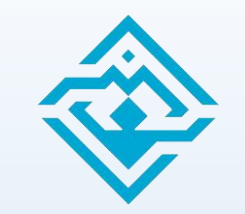

#### Ribbon aanpassingen: Workflow toevoegen

- Net zo als een Tab kunnen we ook een heel eigen Workflow maken
- Vul de workflow met nieuwe of bestaande tab's, groepen en buttons
- Workflow kan bijvoorbeeld zijn
  - Menu's per afdeling
  - Menu's per werksoort
  - Menu's per project
  - Enz.

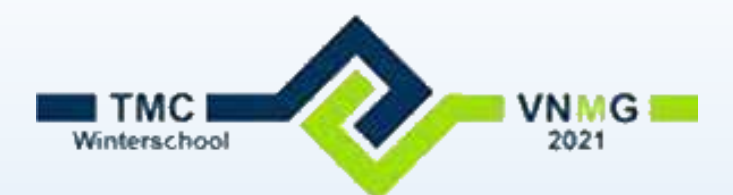

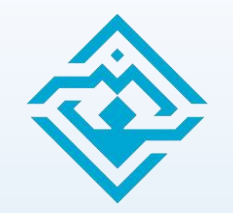

#### Toolboxen en Tasks

- We kunnen ook nog steeds Toolboxen en Tasks maken
  - Hiervoor moet je wel in een dgnlib zitten die in het pad van MS\_GUIDGNLIBLIST staat
  - Kies Customize Ribbon
  - Kies Links onderin 'Custom Tools and Tasks'

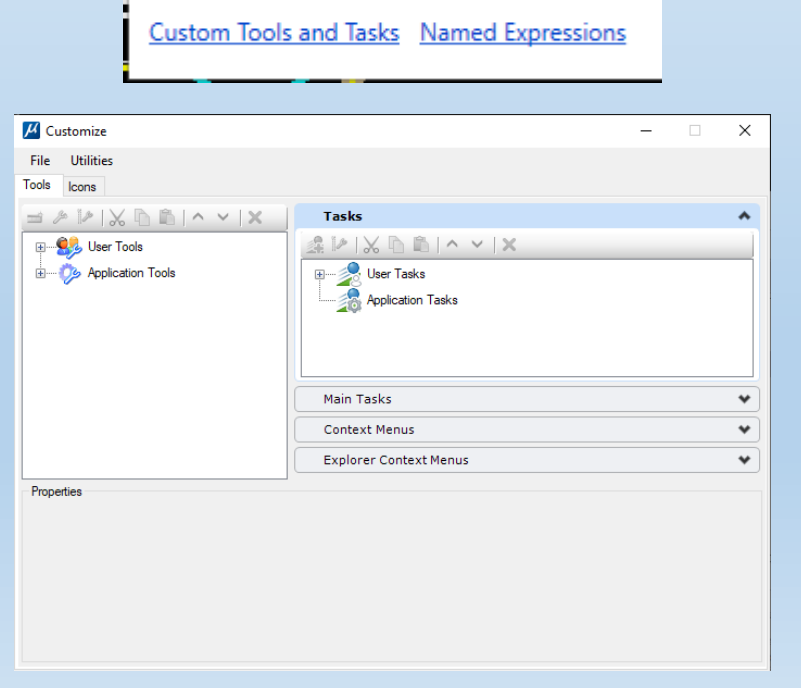

Cells

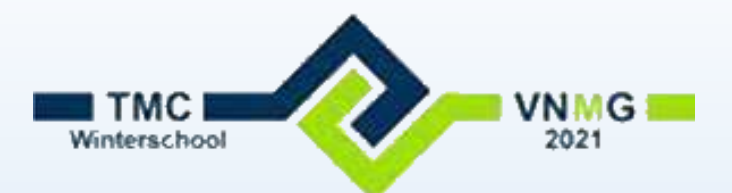

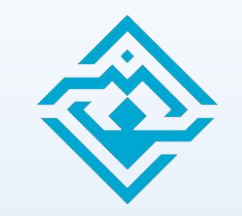

#### Toolboxen en Tasks: V8i Tools importeren

- Zorg dat je in de juiste dgnlib zit
- Zorg dat de V8i dgnlib in de juiste directory staat (MS\_GUIDGNLIBLIST)
- Open de 'Custom Tools and Tasks'
- Vouw in de eerste kolom de oude V8i dgnlib open
- Kies je toolbox
- Klik met de rechter muis en selecteer 'Copy'
- Past in je eigen dgnlib (bovenin het lijstje)

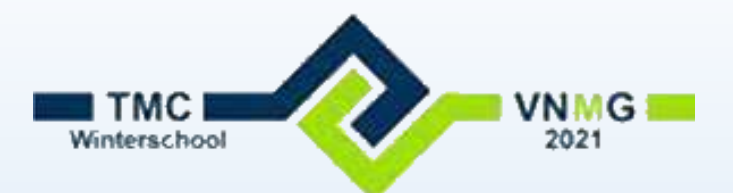

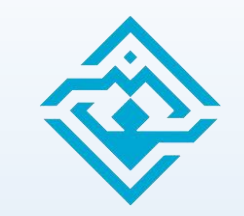

#### Toolboxen en Tasks: nieuwe toolbox maken

- Zorg dat je in de juiste dgnlib zit
- Open in de linker kolom je dgnlib (die waar je nu in zit)
- Kies 'New Tool Box'
- Kies 'New Tool'
  - Vul de velden met de juiste commando's
  - Kies een icon
- Vul je toolbox met gewenste commando's

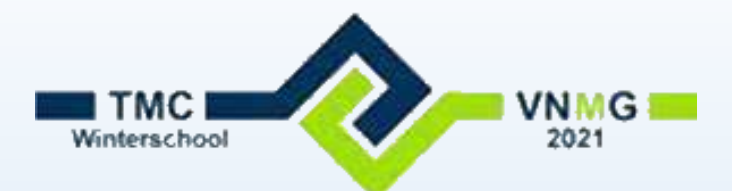

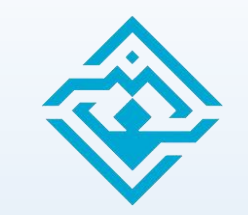

#### Toolboxen en Tasks: koppelen aan Ribbon

- Open 'Customize Ribbon'
- Kies je workflow, tab en groep
- Klik in de middelste kolom op 'Toolboxes (Custom)'
- Kies je toolbox en klik op 'Add'
- Dit kan ook vanuit je Personal.dgnlib
- DGNlib met Toolboxen moet wel beschikbaar zijn.

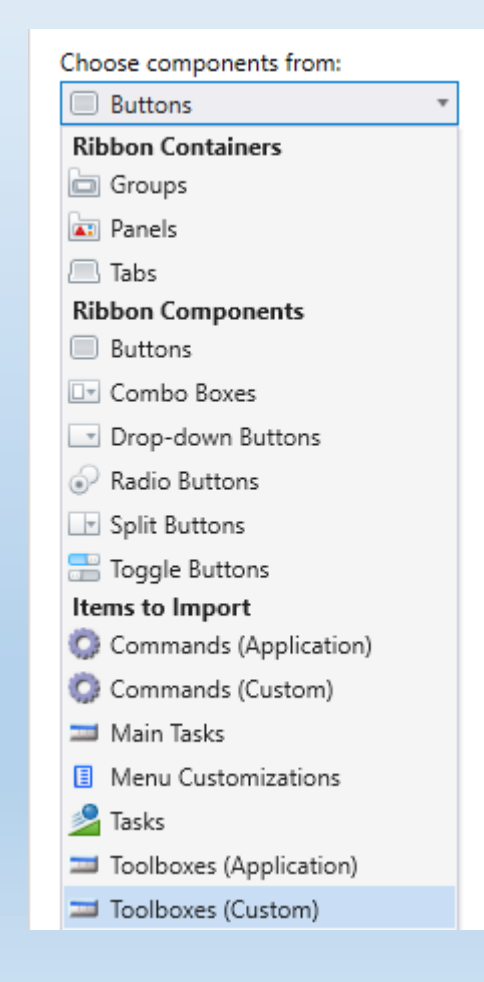

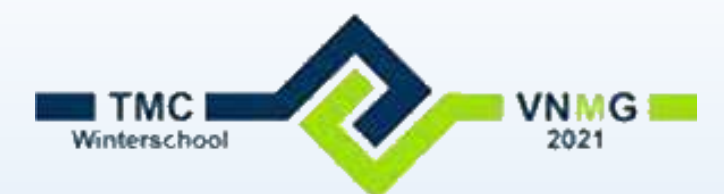

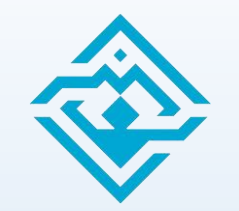

# Er is nog veel meer mogelijk.

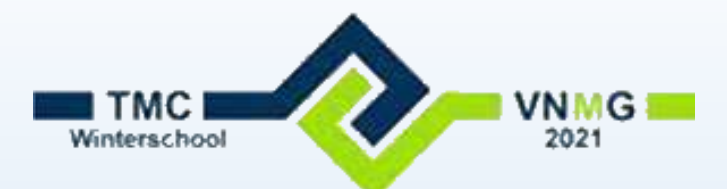

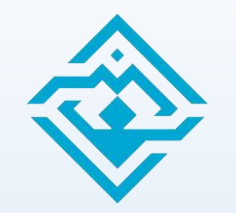

### Er is nog veel meer mogelijk

- Afhankelijk van de tijd:
  - Eigen buttons maken
  - Visibility
  - Named Expressions
  - Openen Toolboxen met commando's

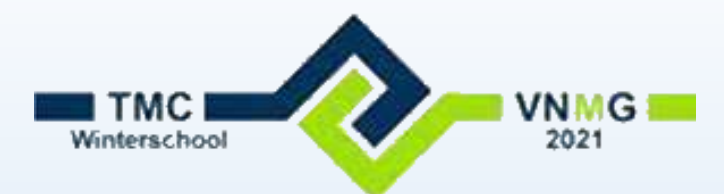

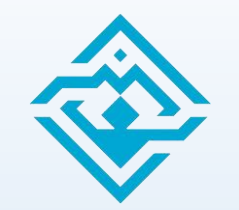

## Dank voor jullie aandacht.